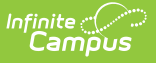

## South Dakota Homeless

Last Modified on 10/22/2022 9:31 am CDT

Tool Rights | Creating a Homeless Record | Understanding Homeless Fields | Adding Custom Fields | Impacted Reports

**PATH:** Student Information > Program Participation > Homeless

The Homeless tab records basic homeless information as well as district-defined fields.

| Index                                   | Search             | Tester, Nate                                                                    |      |
|-----------------------------------------|--------------------|---------------------------------------------------------------------------------|------|
| Quatern Administrator                   |                    | Grade: 10 #11111111 DOB: 06/19/2001 Gender: M                                   |      |
| System Administrator                    |                    | Homeless                                                                        |      |
| <ul> <li>Student Information</li> </ul> |                    | 🕂 New 🖪 Save 🗴 Delete                                                           |      |
| General                                 |                    |                                                                                 |      |
| ► Counseling                            |                    | Primary Night Time Residence Unaccompanied Youth Homeless Served Start Date End | Date |
| Academic                                | Planning           |                                                                                 |      |
| <ul> <li>Program</li> </ul>             | n Participation    |                                                                                 |      |
| LEP                                     |                    |                                                                                 |      |
| Hom                                     | reless             |                                                                                 |      |
| Prog                                    | Irams              |                                                                                 |      |
| Cust                                    | tom Programs       | Homeless Detail                                                                 |      |
| ▶ Health                                |                    | Primary Night Time Residence Unaccompanied Youth Homeless Served                |      |
| Medicaid                                |                    | *Start Date End Date                                                            |      |
| ► PLP                                   |                    | District Defined Elements                                                       |      |
| ▶ Respon                                | se to Intervention |                                                                                 |      |

Image 1: Homeless Editor

# **Tool Rights**

#### **PATH:** System Administration > User Security > Users > Tool Rights

In order to view Homeless records, users must have at least  $\mathbf{R}(ead)$  rights to both Homeless tools shown below. To create a Homeless record, users need at least  $\mathbf{A}(dd)$  rights to both tools show below.

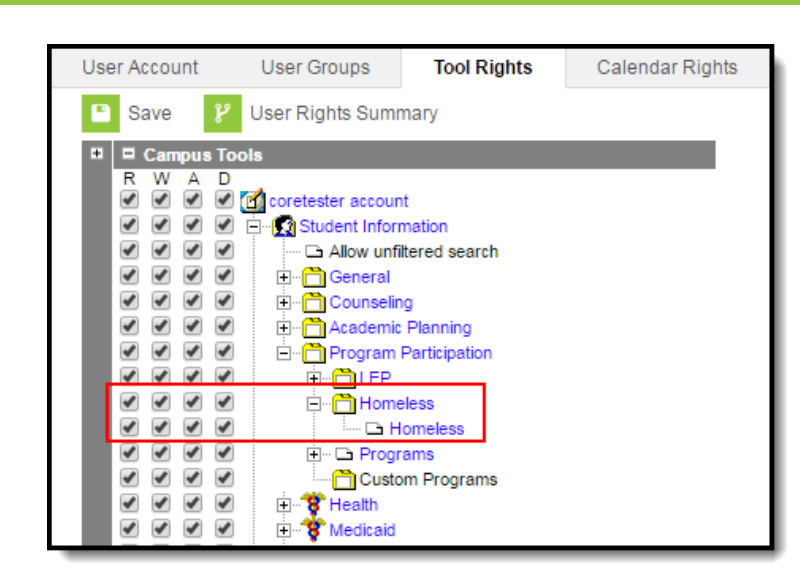

Image 2: Homeless Tool Rights

Infinite Campus

### **Creating a Homeless Record**

| Homeless                  |                           |                            |                    |
|---------------------------|---------------------------|----------------------------|--------------------|
| 🕂 New 🎦 Save              | S Delete                  |                            |                    |
| Homeless Editor           | e Unaccompanied Youth     | Homeless Served S          | tart Date End Date |
| Hotels/Motels             | No                        | X 0                        | 4/12/2017          |
|                           |                           |                            |                    |
|                           |                           |                            |                    |
|                           |                           |                            |                    |
|                           |                           |                            |                    |
|                           |                           |                            |                    |
| Homeless Detail           |                           | alad Mardh I I amala       | - Connect          |
| H: Hotels/Motels          | e Unaccompa<br>▼ No: No ▼ | nied youth Homele          | ss Servea          |
| *Start Date               | End Date                  |                            |                    |
| 04/12/2017                | Modified By: Ad           | ministrator, System 04/27/ | /2017 11:16 AM     |
| District Defined Elements |                           |                            |                    |

Image 3: Creating a Homeless Record

#### To Create a Homeless Record:

- 1. Select the **New** icon. The Homeless Detail editor will appear below.
- 2. Select the student's **Primary Night Time Residence**.
- 3. Indicate whether or not the student is considered an **Unaccompanied Youth**.
- 4. If the student is being served by a Homeless program such a McKinney-Vento, mark the **Homeless Served** checkbox.
- 5. Enter a **Start Date**. This is the first day the student is considered to be homeless.
- 6. If known, enter the **End Date**. This is the last day the student will be considered homeless.

# **Understanding Homeless Fields**

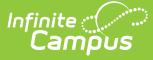

The following table describes each available Homeless field:

| Field                           | Description                                                                                                    | Database Location                  |
|---------------------------------|----------------------------------------------------------------------------------------------------|------------------------------------|
| Primary Night<br>Time Residence | The nighttime residence of the homeless student.                                                                              | Homeless.primaryNightTimeResidence |
| Unaccompanied<br>Youth          | Indication of whether the student is<br>unaccompanied by a<br>parent/guardian.                                                | Homeless.unaccompaniedYouth        |
| Homeless<br>Served              | Indication of whether the homeless<br>student is being served by a<br>homeless program such as the<br>McKinney-Vento program. | Homeless.homelessServed            |
| Start Date                      | The first day the student was considered to be homeless.                                                                      | Homeless.startDate                 |
| End Date                        | The last day the student was considered to be homeless.                                                                       | Homeless.endDate                   |

### **Adding Custom Fields**

Districts have the option of adding district-specific elements to the Homeless tab or district-specific tabs.

The Custom Attribute article explains how to add a field to the Homeless tab. Select *Homeless* as the **Screen Location**.

See the Custom Tab article for instructions on adding a district-specific tab. Select *Homeless* as the **Tabset** and then use the Custom Attribute tool to add fields to the tab.

| Homeless                                        |                        |                         |                  |              |
|-------------------------------------------------|------------------------|-------------------------|------------------|--------------|
| 🕂 New 🕒 Save                                    | S Delete               |                         |                  |              |
| Homeless Editor<br>Primary Night Time Residence | Unaccompanied Youth    | Homeless Served         | Start Date       | End Date     |
| Hotels/Motels                                   | No                     | x                       | 04/12/2017       |              |
|                                                 |                        |                         |                  |              |
|                                                 |                        |                         |                  |              |
|                                                 |                        |                         |                  |              |
|                                                 |                        |                         |                  |              |
| Homeless Detail                                 |                        |                         |                  |              |
| H: Hotels/Motels                                | Vnaccompar<br>No: No ▼ | ed Youth Home           | eless Served     |              |
| *Start Date<br>04/12/2017                       | End Date               |                         |                  | /            |
|                                                 | Modified By: Ada       | ninistrator, System 04/ | 27/2017 11:16 AM | $\mathbf{k}$ |
| District Defined Elements                       |                        |                         |                  |              |

Image 4: District-Defined Elements

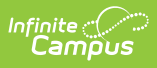

# **Impacted Reports**

Data entered in Homeless records are reporting in various state reports. The following describes which reports are impacted:

| Report                     | Impact                                                                                                    |
|----------------------------|----------------------------------------------------------------------------------------------------|
| Enrollment<br>Extract File | <ul> <li>The Homeless field on the extract reports values entered in the Primary<br/>Night Time Residence field.</li> <li>The Homeless Start Date field on the extract reports values entered in the<br/>Start Date field.</li> <li>The Unaccompanied Youth field on the extract reports values entered in<br/>the Unaccompanied Youth field.</li> </ul>                                       |
| Enrollment<br>Import File  | <ul> <li>Values entered in the Homeless field of the import file are imported into<br/>the Primary Night Time Residence field.</li> <li>Values entered in the Homeless Start Date field of the import file are<br/>imported into the Start Date field.</li> <li>Values entered in Unaccompanied Youth field of the import file are<br/>imported into the Unaccompanied Youth field.</li> </ul> |